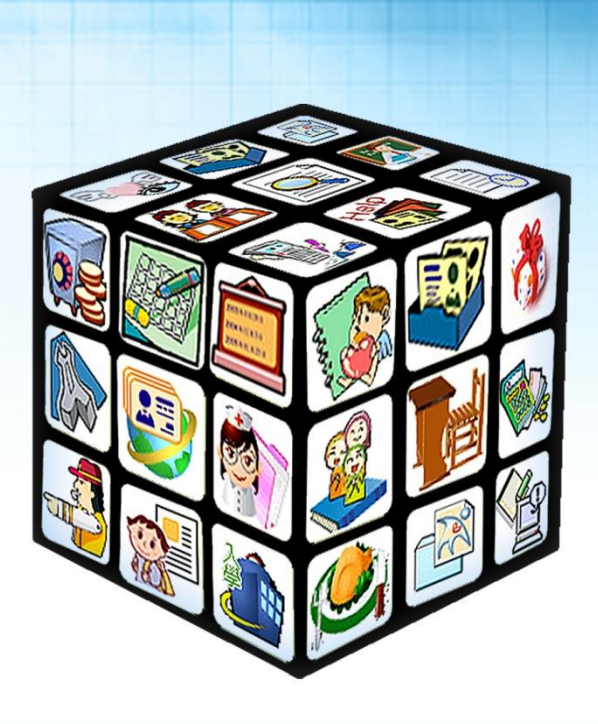

# 彰化校園 E 指通 APP 功能操作手册

# (教師版)

# 版號:2022年1月版

適用:彰化縣

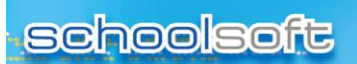

.....

目錄

| 第一  | -章 彰化校園 E 指通 APP(IOS/Android) | 2  |
|-----|-------------------------------|----|
| — 、 | 教師登入 APP:                     | .2 |
| _`  | APP 模組功能:                     | .3 |

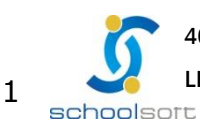

# schoolsoft 第一章 彰化校園 E 指通 APP(IOS/Android)

### —、教師登入 APP:

----

- (1) 手機商店下載 APP: 在手機商店搜尋「彰化校園 e 指通」, 可搜詢到『彰 化校園 e 指通』 APP, 請進行 APP 下載。
- (2) 教職員:教職員進入『彰化校園 e 指通』APP,請選擇「學校老師 OpenID」,選擇學校所在鄉鎮區、學校名稱,輸入 OpenID 帳號密碼即可 登入。

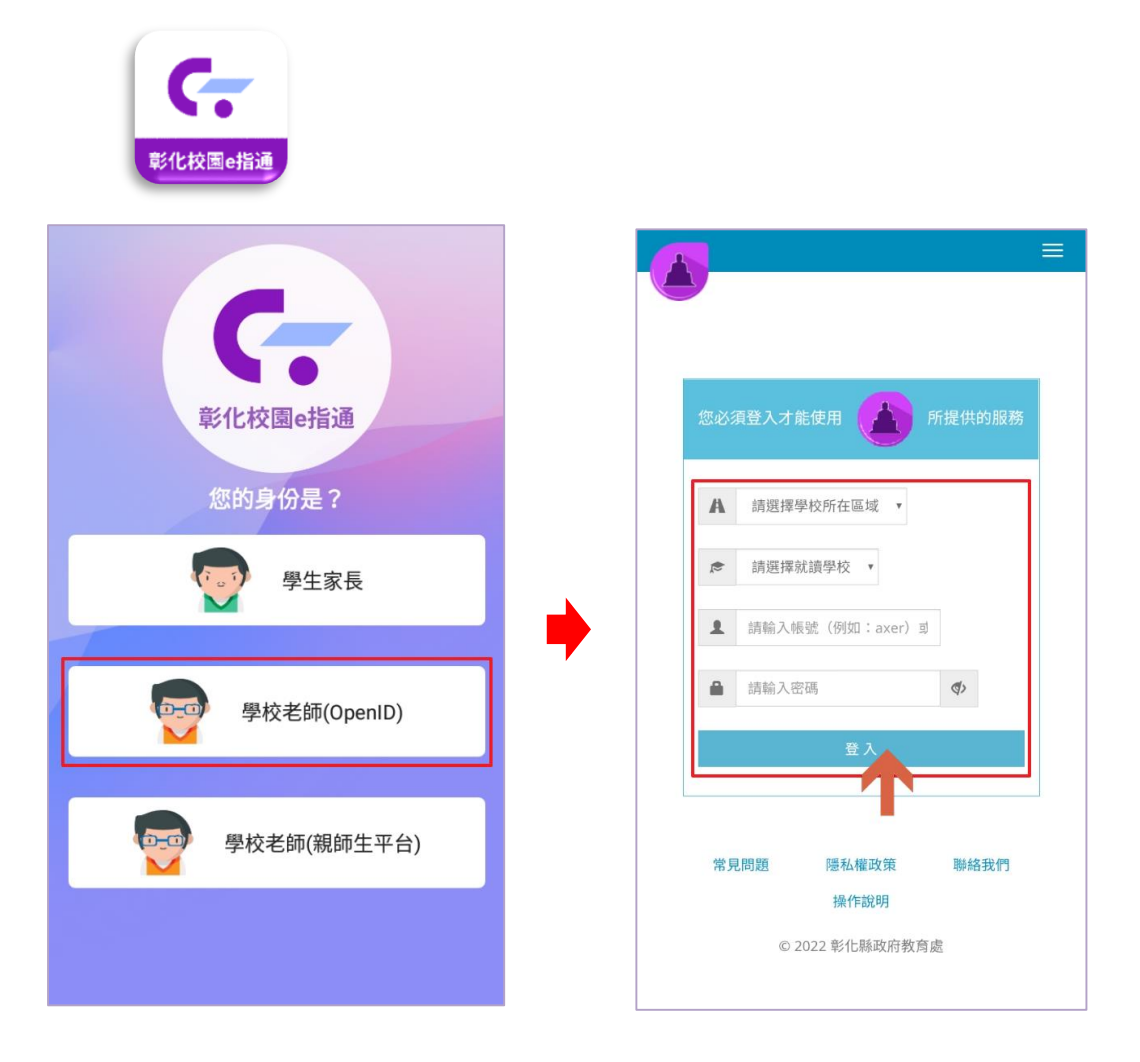

### 二、APP 模組功能:

----

#### (一)學生請假

提供家長、教師以 APP 進行學生請假,請假假單送出後,訊息推播通知班級 導師簽核確認,簽核後自動推播通知家長假單已簽核。

▶ 教師:

1. 班導師在 APP 首頁點選上方「學生請假」,班導師選擇欲協助請假的學生,進 入該學生假單,選擇「請假類別」、填寫「請假原因」、選擇請假日期及節次,點 右上方「送出假單」即可完成。

| ── 網路測試國民小學          | ٩                 | <      |        | 學生請假   |        |        | ✔ 學生請假                                                             |
|----------------------|-------------------|--------|--------|--------|--------|--------|--------------------------------------------------------------------|
| 测试老師 <u>教師</u><br>導師 | 12月06日 星期一        | 01 張詠程 | 02 李劻昭 | 03 陳俊男 | 04 彭銘川 | 05 吳皓駿 | 101 65號<br>官語荷 女                                                   |
| 學生請假                 |                   | 06 葉明峰 | 07 萧睿弘 | 08 鍾侑朋 | 09 羅煒昱 | 10 黃庭煒 | 假單送出後,系統會發送請假通知給老師。                                                |
| ── 未讀訊息              |                   | 11 何宇康 | 12 李巧唯 | 13 范旻董 | 14 彭佩婕 | 15 曾实婕 | 名即核准後,管回復通知船巡雄彩。<br>請假類別                                           |
| □ 我的課表               |                   | 16 林紜慈 | 17 楊語瑄 | 18 劉羿麟 | 19 鍾恩華 | 20 曾巧瑜 | ■假 病假 公假 喪假 不可抗力 其它1-居家隔離 其它2-居家檢查                                 |
| 下一節本日已無下一節課程         |                   | 21 謝羽晴 | 22 徐申玉 | 23 彭東昱 | 65 官語荷 | 88 測試生 | 其已5日土建康官連 其已4-發展或中吸還止故 其已5-并屬上达原因<br>其它6-到校發旗 其它7-自主防疫             |
|                      |                   | 99 測試學 | ± ]    |        |        |        | 請假原因                                                               |
|                      |                   |        |        |        |        |        |                                                                    |
|                      |                   |        |        |        |        |        | 0/200                                                              |
|                      |                   |        |        |        |        |        | 新指附件                                                               |
|                      |                   |        |        |        |        |        | <ul> <li>一般請假</li> <li>匹防術假</li> <li>起応節數</li> <li>新增日期</li> </ul> |
|                      |                   |        |        |        |        |        | 🗙 🏥 110-12-06(一) 選擇日期                                              |
|                      |                   |        |        |        |        |        |                                                                    |
|                      |                   |        |        |        |        |        | 36 LBP                                                             |
|                      |                   |        |        |        |        |        |                                                                    |
|                      |                   |        |        |        |        |        |                                                                    |
|                      |                   |        |        |        |        |        |                                                                    |
|                      | ((n))             |        |        |        |        |        |                                                                    |
| <b>山 挙</b><br>首頁 應用  | <u>当</u><br>教育放送臺 |        |        |        |        |        |                                                                    |

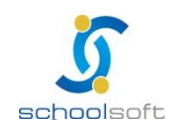

----

2. 其它教師協助請假,在APP 首頁點選上方「學生請假」,選擇欲協助請假的 班級之學生,進入該學生假單,選擇「請假類別」、填寫「請假原因」、選擇請 假日期及節次,點右上方「送出假單」系統立即將假單推播至該班導師 APP。

| <b>く</b> 學生請假                                                                                                    | <b>く</b> 学生請假                                                                                                    | S School+数前・現在 →<br>学生出动质通知                         |
|----------------------------------------------------------------------------------------------------|----------------------------------------------------------------------------------------------------|-----------------------------------------------------|
| i請輸入要查詢的學生姓名 Q                                                                                                    | 101 65號<br>官語荷 女                                                                                                    | 101号时测试在即1937                                       |
|                                                                                                    | 假軍送出後,系統會發送請假通知給老師。<br>老師栈准後,會回覆通知給您確認。<br>(#####00)                                                                                                    | 學生時假                                                |
| 二年前班     一年前班     一年前班     一年前班     一年前班     一年前班       二年前班     二年前班     二年美班     二年激班     二年高班     二年良班                                             | 単数ののフ         単数         第3         第40         第40 </td <td>☆ 未讀訊息 … 學生出缺席</td> | ☆ 未讀訊息 … 學生出缺席                                      |
| 二年恭班         二年截班         二年勤班         二年暫班         三年真班           三年書班         三年兼班         三年書班         三年書班         三年基班                           | 其它6-到校發燒     其它7-自主防疫       請報原因                                                                                                    | 學生出缺席通知           學生出缺席           學生出缺席通知           |
|                                                                                                    | 0/200                                                                                                    | □ 我的課表 ***<br>下一節 本日已無下一節課程                         |
| 四年被班 四年新班 四年當班 四年代班 四年被班 四年被班                                                                                                    | <ul> <li>照片對件</li> <li>新培附件</li> <li>● 一般請假</li> <li>● 區間請假</li> </ul>                                                                                                    |                                                     |
| 五年美班         五年巣班         五年温班         五年良班         五年未班         五年檢班           五年繊維         五年勤班         六年貞班         六年美班         六年柴班         六年柴班 | 起防筋数     新端日期     新端日期     110-12-06(−) 返端日期     ① 全部                                                                                                    |                                                     |
| 六年週班 六年良班 六年恭班 六年歲班 六年歲班 六年勤班                                                                                                    | 導師時間 第一節 第二節 第三節 第四節 午休時間 第五節 第六節<br>第七節                                                                                                    |                                                     |
|                                                                                                    |                                                                                                    |                                                     |
|                                                                                                    |                                                                                                    |                                                     |
|                                                                                                    |                                                                                                    | 資         (小)           首頁         應用         教育放送臺 |

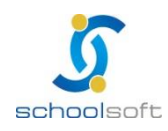

#### (二)公告推播(無聲廣播)

.....

提供校長、主任、組長、網管、校護、護理師透過手機 APP 發佈學校公告,可輸入文字、拍照、上傳附件,並選擇推播對象,如:全校教職員、導師、科任或各年級家長,以發佈公告推播通知。

校長、主任、組長、網管、校護、護理師身份點,「應用」功能,進入「公告推 播」模組,點右上方「新增」,填寫公告內容,若需附照片或是上傳附件可點選拍 照、上傳附件功能進行夾檔及照片,最後選擇公告欲推播的對象後,點右上方 「發送」即可將公告推播給所選之對象 APP 中。

| ➡ 彰化縣縣立文德國小                             |       | 01         |                      | <     | 公告        | 隹播        | 十 新增                     | <                                                                                                    | 公告推播 | ▶ 發送                     |
|-----------------------------------------|-------|------------|----------------------|-------|-----------|-----------|--------------------------|----------------------------------------------------------------------------------------------------|------|--------------------------|
|                                         |       | 01         | 月24日                 | 收     | 收件匣 寄件匣   |           |                          | 公告內容                                                                                                    |      |                          |
|                                         | 1     | A          |                      |       | 11月22日    | 星期一       |                          | 請輸入公告內容                                                                                                   | ę.   |                          |
| 我的圖書館 公告推播 常                            | 電子聯絡簿 | 健康日誌       | 學生出缺席                | 校長室廣播 |           | 校長 測試老    | )<br>師 09:16 <b>&gt;</b> |                                                                                                    |      | 0/600                    |
| 2403mmmm and 141763mm (<br>成績查詢<br>訊息通知 | 學生查詢  | (E)(4 L B) | ÷⊥цюля               |       | 無更多公告(僅呈明 | 830天內的紀錄) | -                        | <ul> <li>○油解</li> <li>① 台根</li> <li>① 全校教職員</li> <li>○ 二年級導師</li> <li>○ 六年級導師</li> <li>○ 四年級家長</li> </ul> | 上傳對件 | 0,600<br>页<br>段穿師<br>及家長 |
|                                         | で、 應用 | 教          | ( <u>a</u> )<br>育放送臺 |       |           |           |                          |                                                                                                    |      |                          |

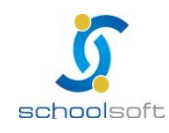

-----

#### (三) 電子聯絡簿

提供班級導師或科任可編輯電子聯絡簿,需具備拍照、上傳附件功能,導師可彈性開放 家長單向私訊及簽名功能,家長可即時查詢聯絡簿內容。

管理權:校長及主任可針對電子聯絡簿進行設定,選擇電子聯絡簿模組,點右上角「齒輪圖形」,可進行功能設定,包含是否開放校內所有教師查詢聯絡簿、開放各年級使用電子聯絡簿、開放各年級使用餵藥系統、開放導師自行啟用家長簽名、開放導師自行啟用家長留言、開放導師自行啟用定時推播提醒家長,此六項設定,設定完成後點右上方「儲存」即可完成設定。

|       | 林立文德國小     教師     教師 |             | 01   | ④<br>月24日 星期一        | <                    | 全校電子聯絡簿       | ۞          | <      | 設定         | 🔓 儲存 |
|-------|----------------------|-------------|------|----------------------|----------------------|---------------|------------|--------|------------|------|
| 校長    | 校長                   |             | <    | 110年12月6日 星期一        | >                    | 開放校內所有教師查詢聯絡簿 |            |        |            |      |
| A     | (0)                  | <b>Fast</b> | A    |                      | To: 全校               |               |            | 開放各班級使 | 用電子聯絡簿     | >    |
| E     | 4                    |             | U    |                      | 聯絡簿回覆(0/14           | 19)           | 聯絡簿統計 體溫統計 | 開放各年級使 | 用餵藥系統      | >    |
| 我的圖書館 | 公告推播                 | 電子聯絡簿       | 健康日誌 | 學生出缺席                | 4 75 473             |               |            | 開放導師自行 | 敗用家長簽名     |      |
| At    |                      |             |      |                      | 1年級<br>0人/26人        |               | >          | 開放導師自行 | 敗用家長留言     |      |
| 成結查詢  | 訊息通知                 | 慶生杏詢        |      |                      |                      |               |            | 開放導師自行 | 敗用定時推播提醒家長 |      |
| MALES | DITION DIVISION      | 7227        |      |                      | 2年級<br>0人/27人        |               | >          |        |            |      |
|       |                      |             |      |                      | 3年級<br>0人/24人        |               | >          |        |            |      |
|       |                      |             |      |                      | <b>4年級</b><br>0人/23人 |               | >          |        |            |      |
|       |                      |             |      |                      | <b>5年級</b><br>0人/21人 |               | >          |        |            |      |
|       |                      |             |      |                      | <b>6年級</b><br>0人/28人 |               | >          |        |            |      |
| 合     |                      | ***         | 教    | ( <u>④</u> )<br>育放送臺 |                      |               |            |        |            |      |

- ▶ 班導師:導師點電子聯絡薄,可進入班級聯絡簿進行編輯。
  - 點右上角「齒輪圖形」,可進行設定是否啟用聯絡簿家長簽名及是否啟用
     聯絡簿家長留言功能。

| 三 彰化縣縣立文德國小 ○ 文德 教師 ○ 01月24日星期- |      | 3<br>月24日 星期一 | <    | < 電子聯絡簿 🖍 💮          |    |                         |       | <     | 設定 | 📑 儲存      |  |   |
|---------------------------------|------|---------------|------|----------------------|----|-------------------------|-------|-------|----|-----------|--|---|
| 導師                              |      |               | Ne   |                      | <  | く 110年12月6日 星期一         |       | >     | >  |           |  | ۲ |
| E                               |      |               |      | -                    | То | 101                     |       | 聯絡簿統計 |    | 啟用聯絡簿家長留言 |  | ۲ |
| 我的圖書館                           | 公告推播 | 電子聯絡簿         | 健康日誌 | 學生出缺席                |    | ● 學生體溫量                 | 測     |       |    |           |  |   |
| A <sup>+</sup>                  | Â    |               |      |                      |    | 0位家長已量測 / 導             | 師已量測  | 查看 >  |    |           |  |   |
| 成績查詢                            | 訊息通知 | 學生查詢          |      |                      |    | ▶ 回家作業                  |       |       |    |           |  |   |
|                                 |      |               |      |                      |    | <b>班導師</b><br>作業 國文第6課課 | 文請背起來 |       |    |           |  |   |
|                                 |      |               |      |                      |    | 提醒事項<br>明天帶水彩           |       |       |    |           |  |   |
|                                 |      |               |      |                      |    | ♀ 老師的話<br>請每天幫媽媽做一      | 件家事   |       |    |           |  |   |
| 습<br><sub>首頁</sub>              |      | <b>学</b> 應用   | 教    | ( <u>@</u> )<br>育放送臺 |    | 💮 聯絡薄簽名                 |       |       |    |           |  |   |

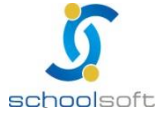

----

Ē.

 點右上角筆可進行編輯聯絡簿內容,若導師欲附照片或附件,可點拍照或上 傳附件功能使用,編輯完成後點下方儲存即完成。

| <            | 電子聯絡簿         | 🗸 🔅   |
|--------------|---------------|-------|
| <            | 110年12月6日 星期一 | >     |
| To: 101 •    |               | 聯絡簿統計 |
| ● 學生體溫量測     | U             |       |
| 0位家長已量測 / 導師 | 币已量測          | 查看 >  |
| ▶ 回家作業       |               |       |
|              |               |       |
| ① 提醒事項       |               |       |
|              |               |       |
| 2 老師的話       |               |       |
|              |               |       |
| ● 聯絡薄簽名      |               |       |
| 共26名學生,0名學生  | 主家長已簽名        | 查看 >  |
|              |               |       |

科任教師:科任教師進入教學課表模組,選擇自已教學的課程,再點選「電子 聯絡簿」即可進行科任教師的聯絡簿編輯。

| 3:13                          | .ul 🗢 🖿         | <         | 測試老師 教學課表 |         | <b>く</b> 教學課表      | < 電子聯絡簿                                                    |
|-------------------------------|-----------------|-----------|-----------|---------|--------------------|------------------------------------------------------------|
| ■ 彰化縣縣立文德國小 ● ● ● ● ● 教師 科任教師 | €<br>01月24日 星期一 | 個人<br>101 |           | 節次<br>> | (編紙)() 101<br>決試老師 | 國語()<br>別試老師<br>101                                        |
|                               |                 |           |           |         | ▲ F±6平 >           | 12月06日 星期- 🗐 💿 下次上算前一日<br>該協人回家作業                          |
|                               |                 |           |           |         | 本週救學計畫 > ※ 學生課表    | окоз<br>2117: 5212: ()-8: 16: 6: 522<br>Слам Слам Ф. Lenne |
| 成績查詞 我的圖書廠 数4                 | <u>≱課表</u> 訊息通知 |           |           |         | ☑ 電子聯絡薄 >          |                                                            |
| 電子聯絡薄                         |                 |           |           |         |                    |                                                            |
|                               |                 |           |           |         |                    |                                                            |
| â <b>*</b>                    | ( <u>n</u> )    |           |           |         |                    |                                                            |
| 首頁 應用                         | 教育放送臺           |           |           |         |                    |                                                            |

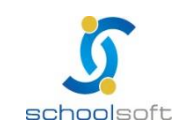

#### (四) 學生出缺席查詢

提供家長查詢子女各學期假單統計、假單明細。

----

家長:家長進入學生出缺席模組,可於假單查詢頁籤查看所有假單明細,在 出缺統計可查看各學期假單統計資訊。

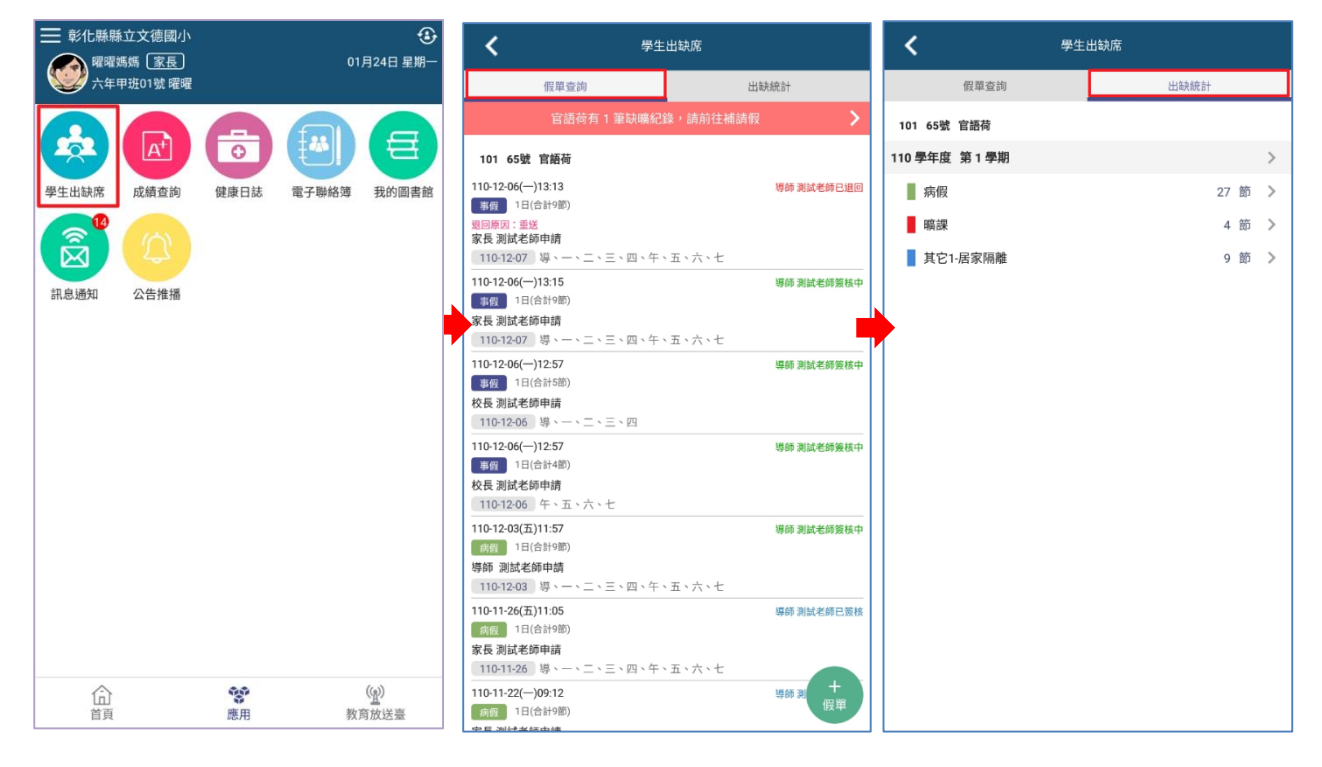

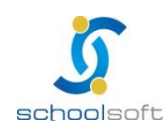

----

÷.

#### (五)健康照護:

提供學校護理師或校長、主任登錄學生傷病程度與照護紀錄,可選擇即時推播給 校長、主任、導師及家長,並將傷病紀錄以統計圖表呈現,供學校作為強化 校園安全之參考。

學校護理師、校長、主任點入健康照護模組,點右上方「新增登錄」可進入學生 傷病登記,登記後點右上方「送出」,資料即呈現於健康照護系統等待照護名單 中,再點入要處理的學生可進行照護紀錄的登記,並可選擇推播通知家長、導 師、學務主任、校長。學校管理者可點右上方統計圖示,查閱學生傷病內外科及 受傷場地統計數據,以利學校強化校園安全參考。

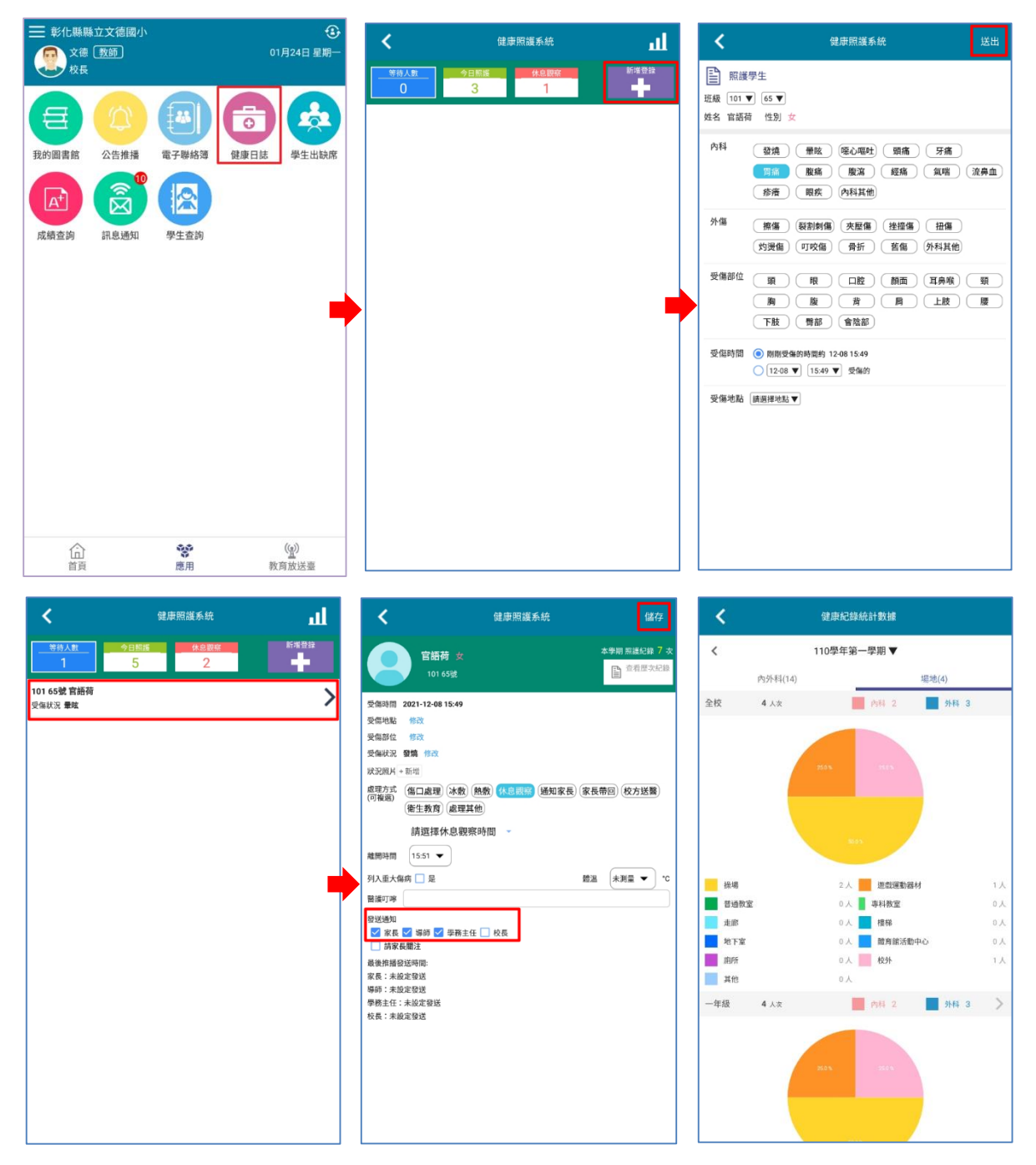

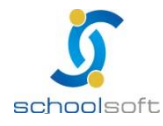

----

#### (六)成績查詢:

呈現各學期成績紀錄給家長查詢,並用雷達圖呈現各科表現,協助孩子適性發展

家長進入成績查詢模組,可查閱當學期定期成績及各學期成績,點入欲查詢的學 期成績可呈現成績內容。

| ➡ 彰化縣縣立文德國小                                   | 3.          | くの成績査詢                       |    | <                                | 成績查詢           |          |
|-----------------------------------------------|-------------|------------------------------|----|----------------------------------|----------------|----------|
| 全国 2015年1月11日日日日日日日日日日日日日日日日日日日日日日日日日日日日日日日日日 | 01月24日 星期一  | 六年甲班 01號 曜曜                  |    | 六年甲班 01號 曜曜<br>110 學年度 第1 學期 學期成 | 戊績             |          |
|                                               |             | 110 學年度 第2 學期                |    | 自然與生活科技                          | 3              | 優 >      |
|                                               |             | 學期成績                         | >  | 作文與寫作                            |                | >        |
| 學生出缺席 成績查詢 健康日誌                               | 電子聯絡簿 我的圖書館 | 110 學年度 第 1 學期               |    | ETA英文                            |                | >        |
|                                               |             | ② 定期一成績                      | >  | 舞蹈                               |                | >        |
|                                               |             |                              |    | 科丁                               |                | >        |
| 如自通知 八牛堆採                                     |             | 这一定别风旗                       | ,  | 烏克麗麗                             | 1              | 優<br>、   |
| 机态燃料 公古推測                                     |             | ② 定期三成績                      | >  | 柴活阅读 國際基立對育                      |                | >        |
|                                               |             | 學期成績                         | >  | 電腦-資訊時事                          | 1              | ·<br>چ   |
|                                               |             | 109 學年度 第 2 學期               |    | 專題研究1                            | 3              | <u>چ</u> |
|                                               |             | 》學期成績                        | >  |                                  |                |          |
|                                               |             | 109 學年度 第 1 學期               |    | 本土語                              | 吾文 英語          |          |
|                                               |             | <b>⑤</b> 學期成績                | >  | at RETURNA                       |                | _        |
|                                               |             | 108 學年度 第 2 學期               |    | 导超研究1                            | 本園語)           | C C      |
|                                               |             | ⑤ 學期成績                       | >  |                                  |                |          |
|                                               |             | 108 學年度 第 1 學期               |    | 電腦-資訊時事                          |                | 豊育       |
|                                               |             | ⑤ 學期成績                       | >  |                                  |                |          |
|                                               |             | 107 學年度 第 2 學期               |    | 烏克麗麗                             | 數學             |          |
| â 😻                                           | ((g))       | ⑤ 學期成績                       | >  | 自然留生                             | 活科技 社會         |          |
| 首頁應用                                          | 教育放送臺       | *本系統提供成績查詢服務,僅供參考,不得作為各項證明使/ | 用。 | *本系統提供成績查詢服務,僅仍                  | 共參考,不得作為各項證明使用 | 0        |

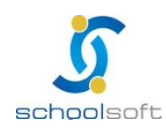

----

#### (七)我的圖書館:

提供家長查詢學生於校內之借閱紀錄,學校圖書館老師或志工可推播逾期還 書通知,提醒導師或家長。

圖書館理人員:進入我的圖書館模組,點「逾期推播」功能,進入後可選擇 逾期書籍要分別推播給導師或家長。

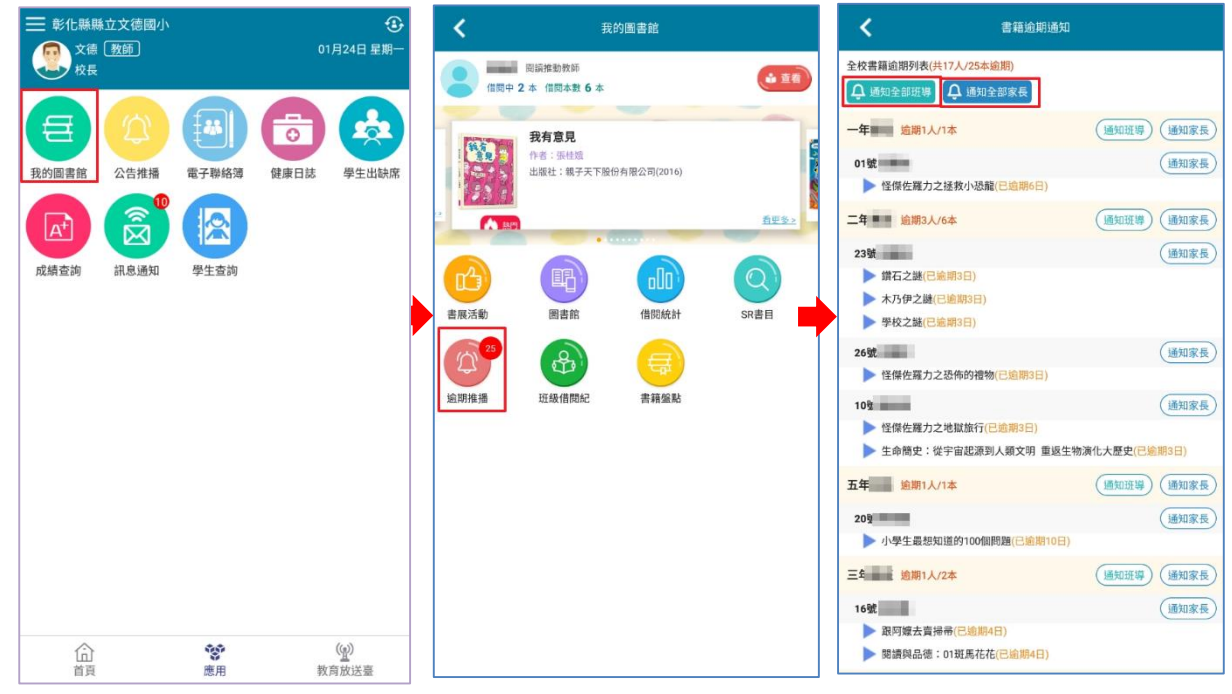

導師:進入我的圖書館模組,點「逾期推播」功能,進入後可選擇逾期書 籍,導師也可協助推播給家長。

| ➡ 彰化縣縣立文德國小      | ٩                     | <                       | 我的圖書館                                                              |        | <           | 書籍逾期通知       |        |
|------------------|-----------------------|-------------------------|--------------------------------------------------------------------|--------|-------------|--------------|--------|
| 文德 2 教師」 校長      | 01月24日 星期一            | <b>测试老師</b><br>(日間中 0 本 | ₩<br>#<br>#<br>#<br>#<br>#<br>#<br>#<br>#<br>#<br>#<br>#<br>#<br># | (1 ± ± | 101書籍逾期列表(共 | 1人/1本逾期)     |        |
|                  |                       |                         |                                                                    |        | 101 逾期1人/1本 |              | 通知家長   |
|                  | <b>O</b>              |                         |                                                                    |        | 09號         | \$(已逾期2237日) | 〔通知家長〕 |
| 我的圖書館 公告推播 電子聯絡簿 | 健康日誌 學生出缺席            |                         |                                                                    |        |             |              |        |
|                  |                       |                         |                                                                    |        |             |              |        |
| 成績查詢 訊息通知 學生查詢   |                       |                         |                                                                    |        |             |              |        |
|                  |                       | 書展活動                    | 圖書館 借閱統計                                                           | SR書目   |             |              |        |
|                  |                       | Labora in               | <b>经</b> 最优                                                        |        |             |              |        |
|                  | ( <u>④</u> )<br>教育放送臺 |                         |                                                                    |        |             |              |        |

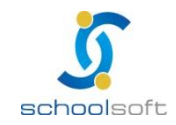

8.8°8° 8.886°8 .

-----

家長:進入我的圖書館模組,點右上角「查看」,可以查看孩子的所有借閱 紀錄。

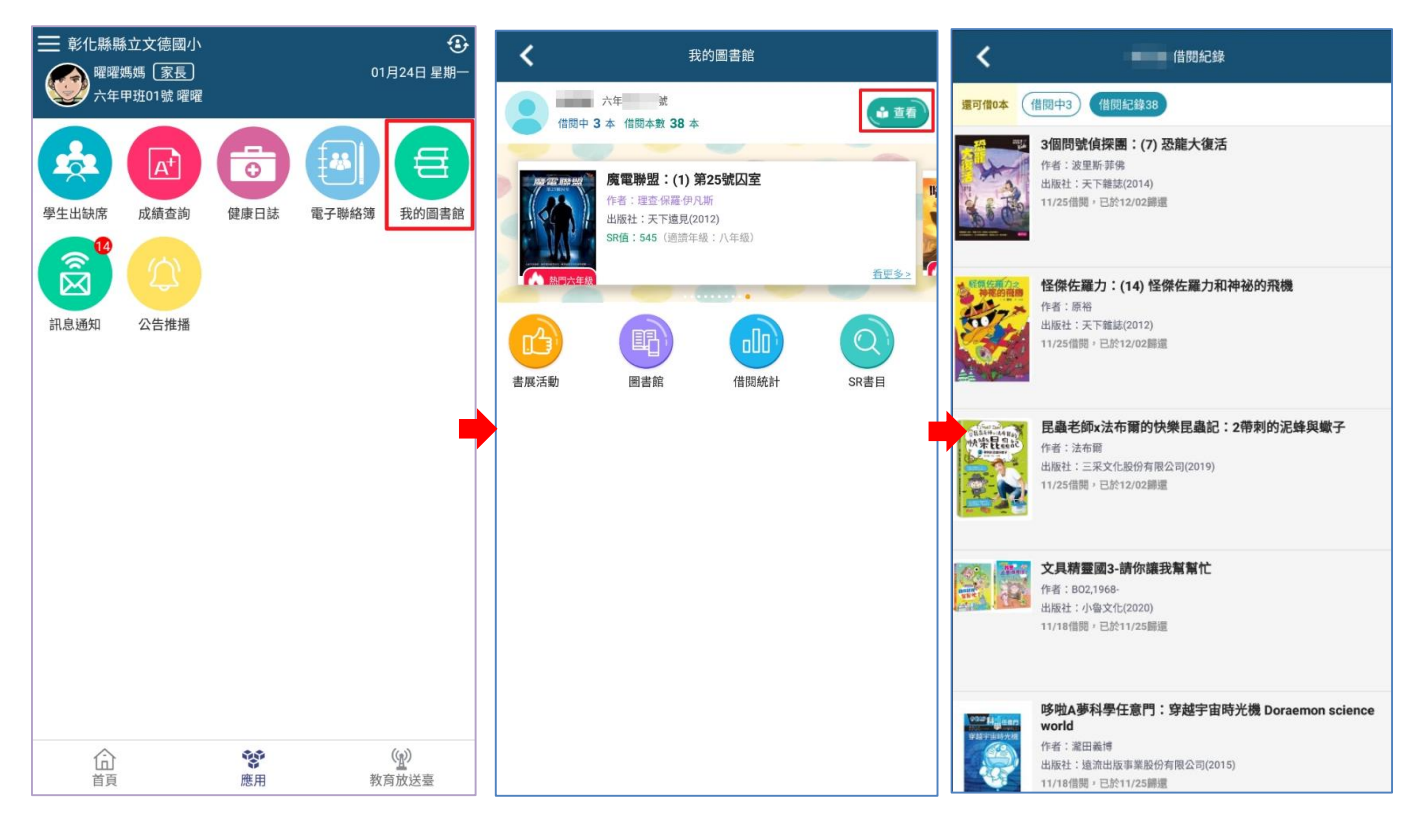

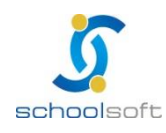

----

#### (八) 數位點名:

導師可透過APP 完成晨間或課堂點名,為便利使用者操作,系統預設學生到 校狀態為出席,簡化老師行政作業程序。

▶ 導師進入學生出缺席模組→點名作業, 點選「前往點名」進行點名, 點名 完成後請點右上角「完成點名」, 若有缺席欲推播通知家長, 請點今日學生 缺曠,再點選『APP 推播』, 即可將缺席學生資訊進行推播給家長。

|                                         | <b>く</b> 學生出缺席                          | く 班級點名                                                                                | ✔ 完成點名          |
|-----------------------------------------|-----------------------------------------|---------------------------------------------------------------------------------------|-----------------|
| 91月24日至明一<br>導師                         | 點名作業學生請假                                | <b>斑級點名</b><br>六年甲班 文德                                                                | 01-24 14:09 已點名 |
|                                         | ★ 111年1月24日星期→<br>大年甲班 班級點名<br>班級點名紀錄 ✓ | 01號 躍躍 <u>男</u> (APP)<br>[集]<br>[集]<br>「第2 所見 一、二、三、四<br>【報]<br>「第2 所見 一、二、三、四<br>【報] | 缺席 🖊            |
|                                         |                                         | 02號 許竣翔 男                                                                             | 出席 🖍            |
| 成績查詢 訊息通知 學生查詢                          |                                         | 03號 許曜丞 男                                                                             | 出席 🖍            |
|                                         |                                         | 04號 許凱勝 男                                                                             | 出席 🖍            |
|                                         |                                         | 05號 廖家威 男                                                                             | 出席 🖍            |
|                                         |                                         | 06號 黃柔茵 女                                                                             | 出席 🖍            |
|                                         |                                         | 07號 陳奕捷 女                                                                             | 出席 🖍            |
|                                         |                                         | 08號 郭承盈 女                                                                             | 出席 🖍            |
|                                         |                                         | <b>09號 陳琰甯 女</b>                                                                      | 出席 🖍            |
| □ <b>**</b> ( <u>₩</u> )<br>首页 應用 教育放送量 | +<br>假單                                 | 2 10號 李昀芸 女                                                                           | 出席 👤            |

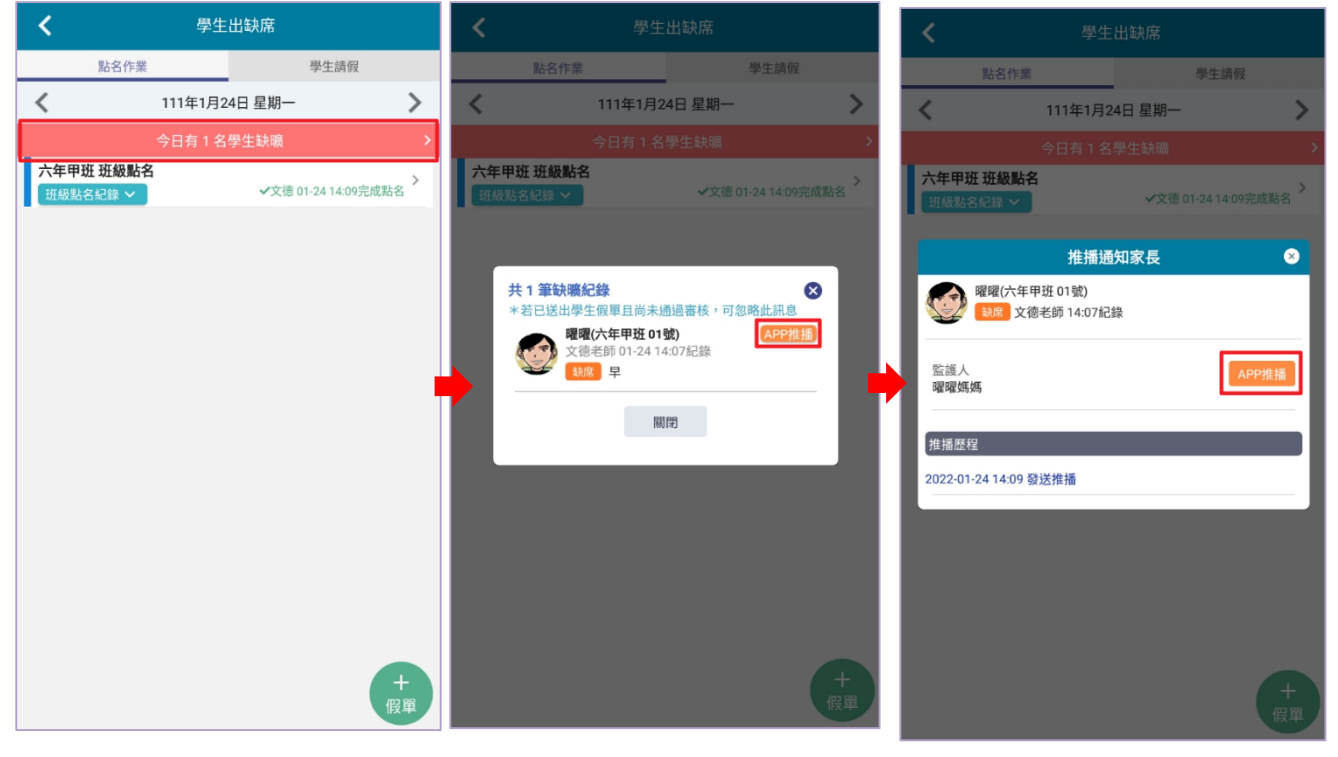

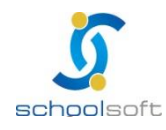

----

#### (九)學生查詢:

提供校長、主任、導師依據權限檢視或快速查詢學生資料,呈現家長 APP 安裝註 冊之統計,並可即時檢視學生聯絡人資料。

校長、主任、導師點學生查詢依權限可檢視及快速查詢學生資料,進入學生查詢 模組後可直接以姓名、電話或身份證可快速查詢學生資料,也可點班級再點學生 查詢學生資料及聯絡人資訊,畫面上方可呈現 APP 已安裝及未安裝的統計數據, 便於校端掌握家長安裝 APP 狀態。

| ➡ 彰化縣縣立文德國小      |             | <     |           | 學生查詢    | 9-年班排序 |       | 1    | <         | 學生查詢 一年善班          | <b>1</b>              |
|------------------|-------------|-------|-----------|---------|--------|-------|------|-----------|--------------------|-----------------------|
| X 10 (大日)<br>校長  | 01月24日 坐附一  | 姓名、曾  | 活、身分證     |         |        |       | 0    | 姓名、電話、    | 身分證                | 0                     |
|                  |             |       |           |         |        |       | Ň    |           | は27人 <b>未</b> 安裝0人 |                       |
|                  |             | 000   | -DX#10/37 | *28147  |        |       |      |           |                    |                       |
| 我的圖書館 公告推播 電子聯絡簿 | 健康日誌  學生出缺席 | ₿ */  | ]壽星 171人  |         |        |       | >    | 本月壽星      | 1.                 | /                     |
|                  |             | 一年圓班  | 一年一班      | 一年三班    | 一年二班   | 一年圓班  | 一年豐旺 | 2 一年 🏼 班  | 01號 = 男 APP        | 5                     |
|                  |             | 一年團難  | 一年二班      | 一年三班    | 一年前班   | 一年開開  | 一年三班 | 2 —年 🏼 班  | 02號 — 男 APP        | $\sum$                |
| 成績查詢 訊息通知 學生查詢   |             | 二年 墨斑 | 二年前班      | 二年前開班   | 二年冒班   | 二年豐班  | 二年一班 | 2 -年 🖩 19 | 03號 i 男 [APP]      | 5                     |
|                  |             | 二年一班  | 二年     班  | 二年圓班    | 二年開題   | 二年一班  |      | 👤 一年 🖩 防  | 04號 第 男 APP        | 52                    |
|                  |             | 三年二班  | 三年⊪班      | 三年三班    | 三年豐班   | 三年 ■班 | 三年二班 | ● 一年 ■ 饼  | 05號>====男 [APP]    | ~                     |
|                  |             | 三年一班  | 三年禮班      | 三年    班 | 三年開班   | 三年一班  |      |           |                    |                       |
|                  |             | 四年重班  | 四年三班      | 四年三班    | 四年■班   | 四年重班  | 四年三班 | 2 一年 🏼 班  | 06號 編 男 APP        | 23                    |
|                  |             | 四年豐班  | 四年一班      | 四年三班    | 四年一班   | 四年前前班 | 四年三班 | 2 —年 🏼 班  | 07號 男 APP          | $\overleftrightarrow$ |
|                  |             | 五年豐班  | 五年一班      | 五年三班    | 五年前班   | 五年訓班  | 五年一班 | 🙎 一年 🖩 班  | 08號 — 男 APP        | 5                     |
|                  |             | 五年書班  | 五年讀班      | 五年重班    | 五年圓班   |       |      | 2 -年間班    | 09號 — 男 APP        | 5                     |
|                  |             | 六年三班  | 六年酬班      | 六年圖班    | 六年豐班   | 六年『班  | 六年一班 |           | 10號 = 男 [APP]      | 5~2                   |
|                  |             | 六年香班  | 六年圓班      | 六年惠班    | 六年豐班   | 六年 班  |      |           |                    | ~                     |
|                  |             |       |           |         |        |       |      | <u> </u>  | 11號 /              | 23                    |
| â <b>%</b>       | ((g))       |       |           |         |        |       |      | 2 -年間班    | 12號 — 男 APP        | $\Sigma$              |
| 首頁應用             | 教育放送臺       |       |           |         |        |       |      | -         |                    | ^                     |

| <           | <b>一年</b>                                | <b>*</b> | ✔ 學生查詢-年班排序          |                                         |               | J-年班排序         |                    | 1           | <               | 學生查詢-APP安裝統計  |   |
|-------------|------------------------------------------|----------|----------------------|-----------------------------------------|---------------|----------------|--------------------|-------------|-----------------|---------------|---|
|             | 男<br>一年 滅 APP<br>11                      | 圆注學生 🏠   | 姓名、電話                | 活、身分證                                   |               |                |                    | Q           | APP已安           | 支1873人 未安裝14人 |   |
|             |                                          |          | APP                  | 已安裝1873人                                | 未安裝14人        |                |                    | >           | 一年喜班<br>已安裝27大  | 未安裝0人         | > |
| 基本資         | 料                                        |          | A 本月                 | 壽星 171人                                 |               |                |                    | >           | 一年書班            | 未安裝0人         | > |
| 生日          | 103-09-03                                |          | 一年圓班                 | 一年三班                                    | 一年=班          | 一年■班           | 一年圓班               | 一年豐班        |                 |               |   |
| 住家市話        | 09                                       |          | 一年書班                 | 一年二班                                    | 一年三班          | 一年圓斑           | 一年開班               | 一年三班        | 一年豐斑<br>已安裝27大  | 未安裝0人         | > |
| 聯絡地址        | 新竹縣                                      | 樓        | - /                  | - 47 11                                 | - 11 11       | - 12 27        | - /- =10           | - 12 - 117  | 一年書班 🗍          |               |   |
| 手機號碼        | 095                                      |          | _4 5 <sup>1</sup> 21 | _4 ==================================== | _ 井 圖 班       |                | _4    10           |             | 已安裝27大          | 未安裝0人         | > |
|             |                                          |          | 二年一班                 | 二年 班                                    | 二年 通班         | 二年圖班           | 二年一班               |             | 一年圓班 🗍          |               | \ |
| 家庭資         | 料                                        |          | 三年=班                 | 三年Ⅲ班                                    | 三年豐班          | 三年   班         | 三年 班               | 三年圓班        | 已安裝27大          | 未安裝0人         |   |
| 父親姓名<br>手機  | 0€                                       |          | 三年一班                 | 三年三班                                    | 三年三班          | 三年三班           | 三年一班               |             | 一年直班<br>已安裝27大  | 未安裝0人         | > |
| 父親職業        | 科技業 服務單位                                 |          | 四年重班                 | 四年一班                                    | 四年=班          | 四年三班           | 四年 重班              | 四年三班        | 一年叢班 🗍          |               |   |
| 母親姓名<br>手機  | 所<br>05 (APP)                            |          | en de 🗐 siz          | ren der meder                           | rm (rr == str | rm daring sitz | rm der i Mill stat | om de 📰 akz | 已安裝26大          | 未安裝0人         | > |
| 母親職業        | <b>教</b> 服務單位                            | 大學       | 234 三加               | 四4 10                                   | 四4 = 加        | 四年三元           | 四4 11 11           | 四4 四        | 一年 一班 🗍         |               |   |
| 監護人1        | 姓名 陳                                     |          | 五年三班                 | 五年一班                                    | 五年 班          | 五年 班           | 五年 田田              | 五年一班        | 已安裝28大          | 未安裝0人         | / |
| 手機<br>監護人25 | 19 19 19 19 19 19 19 19 19 19 19 19 19 1 |          | 五年一班                 | 五年圖班                                    | 五年 班          | 五年圓班           |                    |             | 一年貳班            |               | > |
| 手機          | 09 APP                                   |          | 六年三班                 | 六年 一班                                   | 六年Ⅲ班          | 六年 王班          | 六年■班               | 六年 班        | 已安裝26天          | 未安裝0人         |   |
|             |                                          |          | 1.00000              | ). <i>I</i>                             | 1. 100 - 110  | A frequencies  | 1. 600             |             | 一年重班            | <b>未安陸0</b> 人 | > |
|             |                                          |          | 八年 5世                | 八年圓班                                    | 六年高班          | 六年 逝           | 六年 班               |             |                 | AX RUA        |   |
| 緊急聯         | 絡人1                                      |          |                      |                                         |               |                |                    |             | 一年 一班<br>已安裝27大 | 未安裝0人         | > |
| 姓名          | 2010                                     |          |                      |                                         |               |                |                    |             | 一年 🛙 班 🥅        |               | > |
| 與之關係        | 母親                                       |          |                      |                                         |               |                |                    |             |                 | 主体性の1         | / |

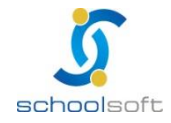

#### (十) 教育放送臺:

提供教育處將重要訊息 APP 功能推播給學校教職員或家長,教職員或家長可由此 查看教育處重要訊息公告。

▶ 點右下方「教育放送臺」,即可查詢處端推播訊息及資訊。

----

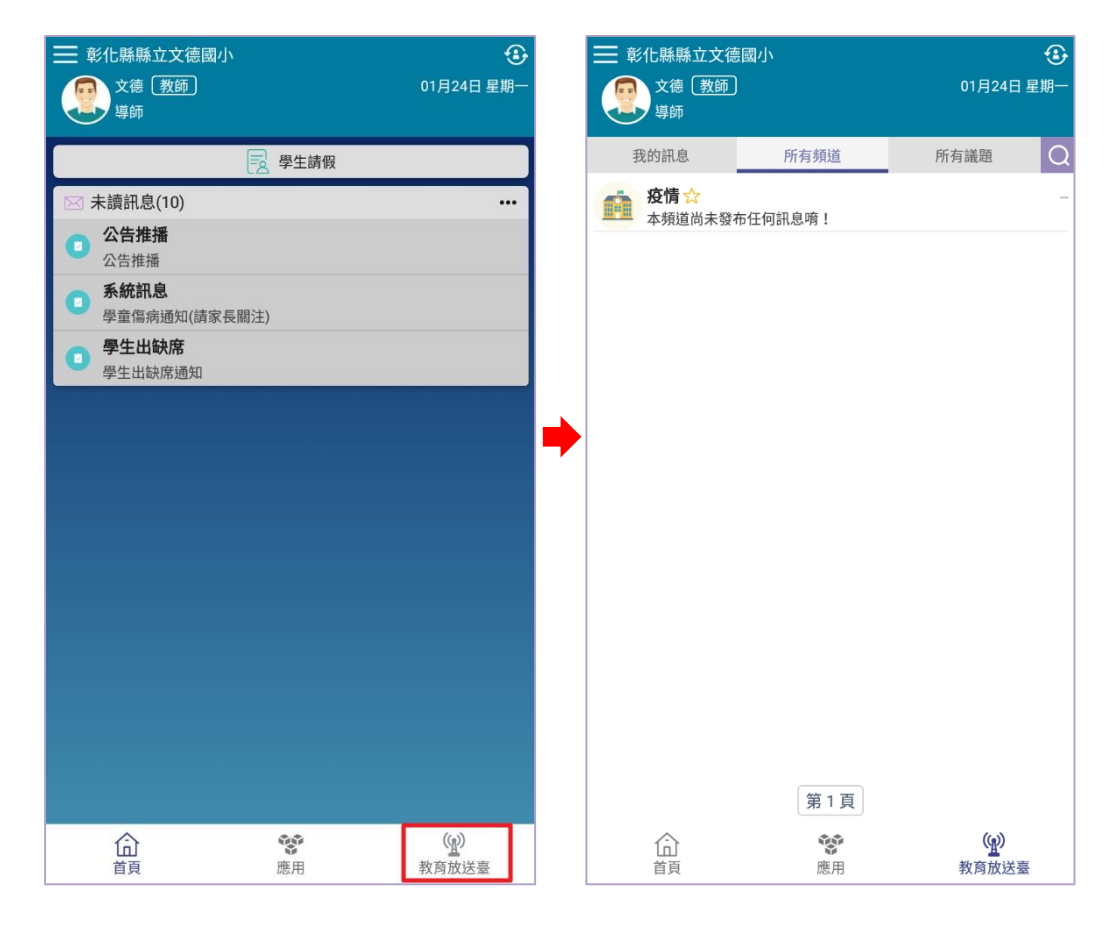

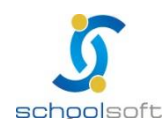

◆ 若有 APP 操作問題,可利用 LINE@進行線上諮詢:
 LINE@帳號: @550ssznw

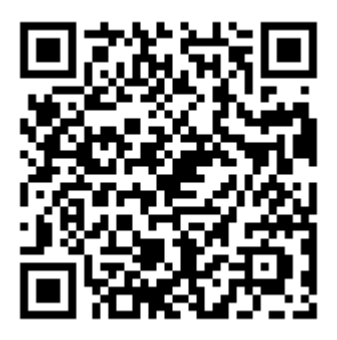

----

÷

點左上角「三」→再點下方「問題回報」,即可連到 LINE@請加 LINE@為 好友,即可線上諮詢。

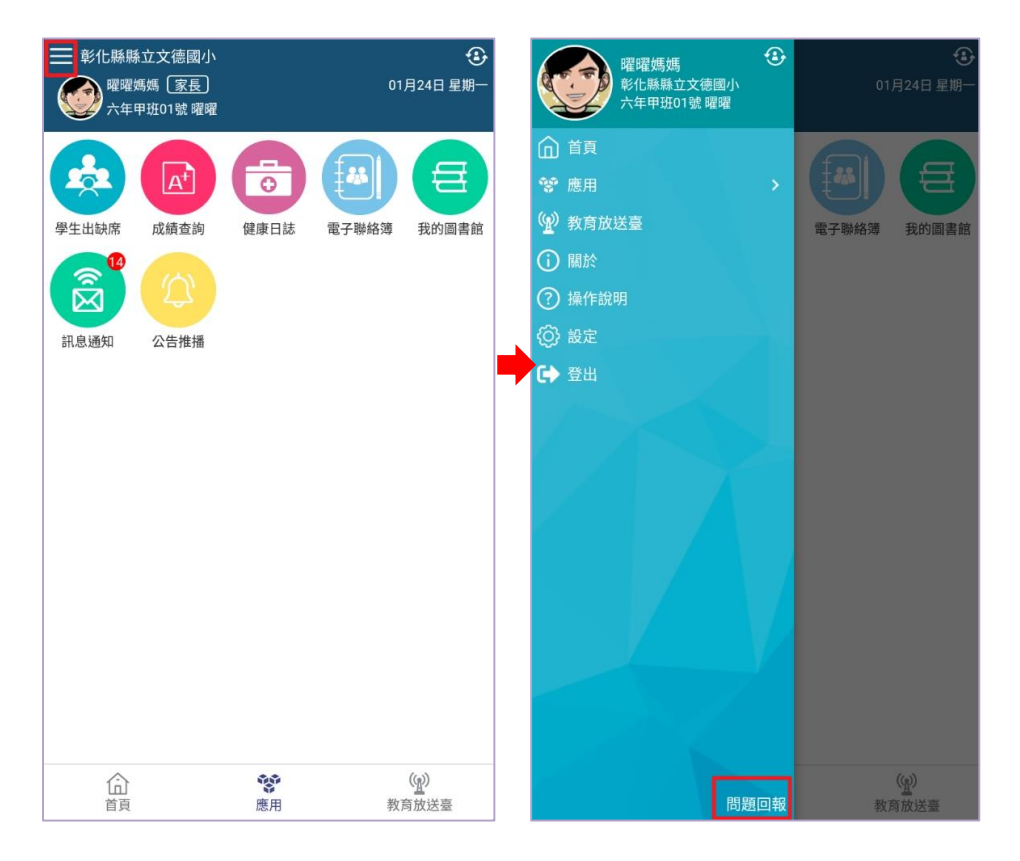

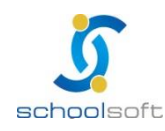